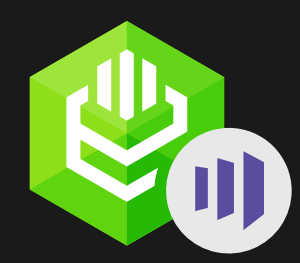

**ODBC Driver for Marketo** 

# Reliable and simple to use data connector for Marketo

Support for standard ODBC API functions | Easy access to live data from anywhere | Direct Connection without DB Client Libraries

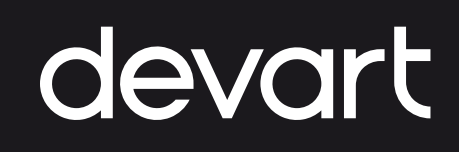

## **About Us**

Devart is a software development company that specializes in creating database management and data connectivity tools for developers. We offer a wide range of products for Windows, macOS, and Linux, and for various databases, such as MySQL, Oracle, SQL Server, and more.

Some of our popular data connectivty products include ODBC Drivers, Delphi Data Access Components, ADO.NET providers for various databases and clouds, SQL Server Integration Services and Excel Add-ins. The company was founded in 1997 and is based in Prague, Czech Republic.

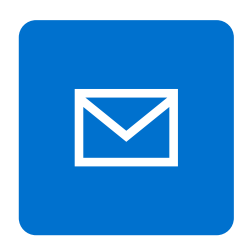

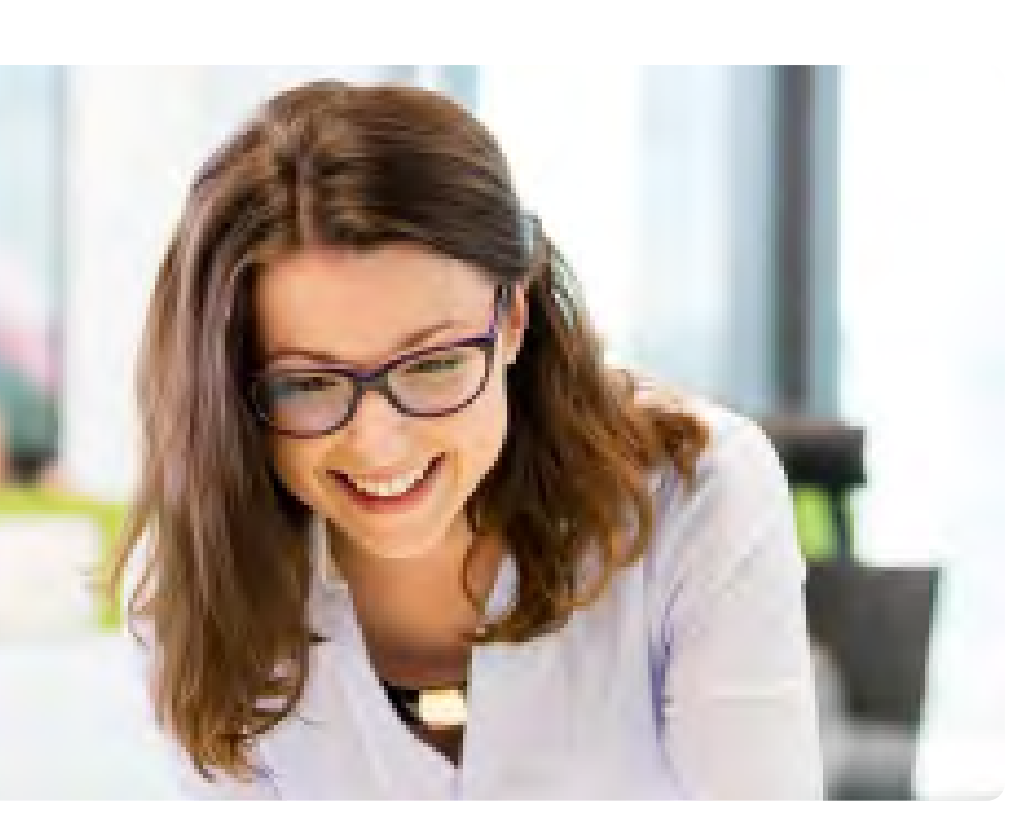

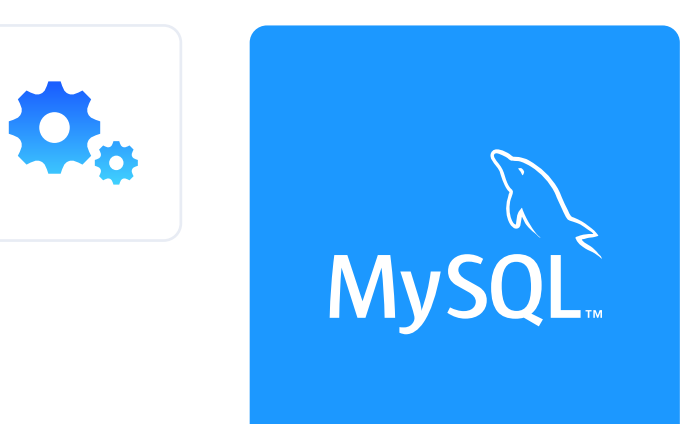

ORACLE

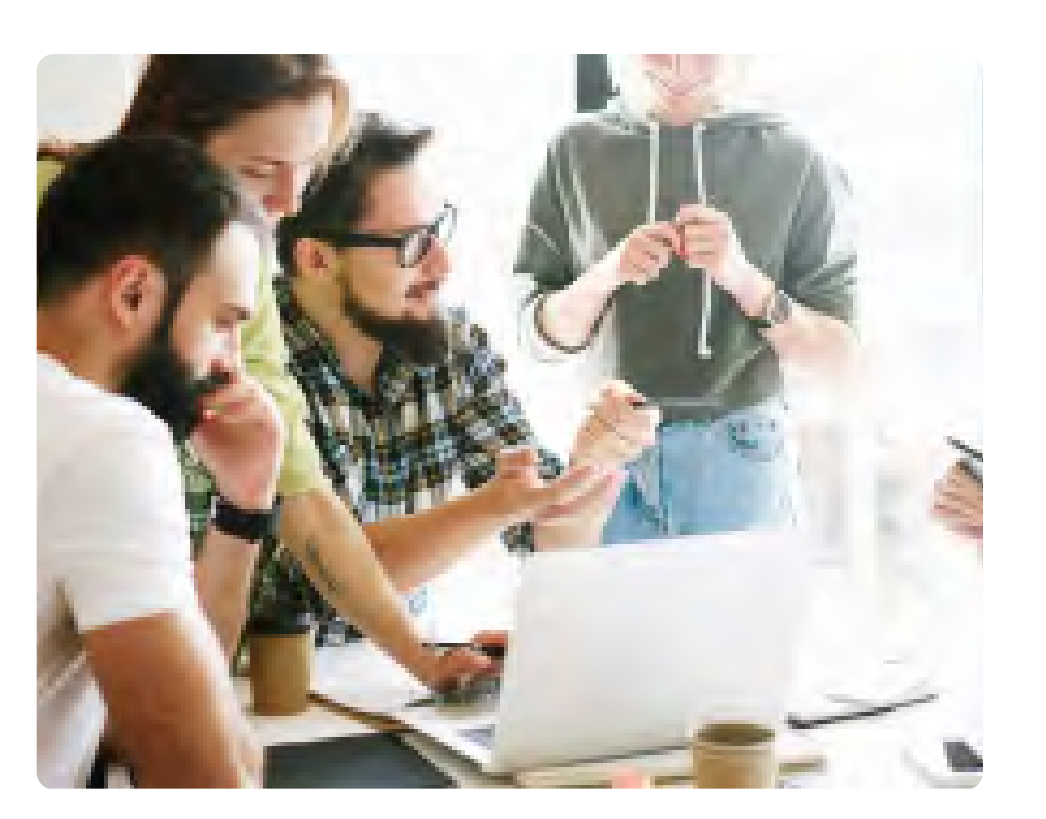

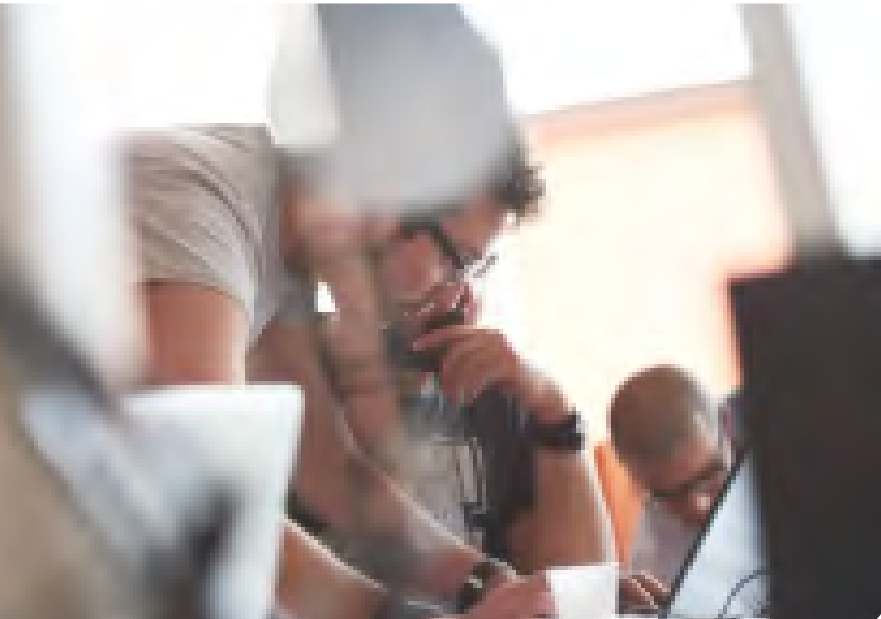

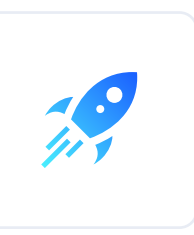

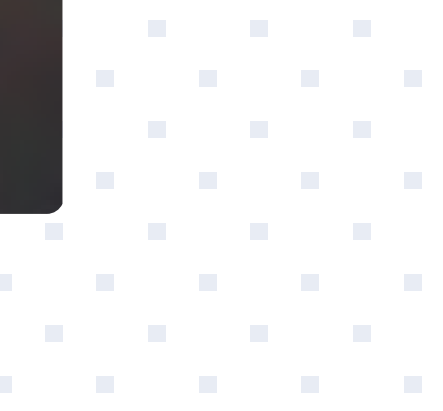

?

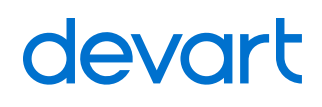

## About ODBC Driver for Marketo

Devart's ODBC driver offers a seamless connection between various database management systems and applications, facilitating smooth data access and manipulation. Its appeal lies in its versatility, as it allows users to work with different databases using a unified interface, enhancing productivity and reducing compatibility issues.

#### **ODBC** Driver for Marketo offer advanced features:

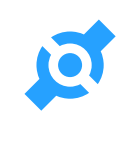

Direct connection to data source without client software

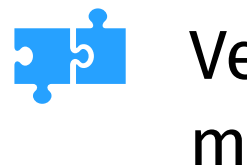

Verified compatibility with multiple BI and ETL tools

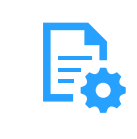

Advanced support for stored procedures

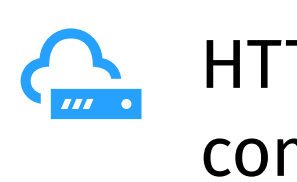

HTTPS Proxy communication

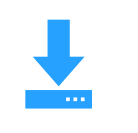

Auto-install in a few clicks

Full compliance with ODBC API and data types

## **Getting Started: Installation** Install the connector on Windows

- **1.** Download and run the installer.
- **2.** Follow the instructions in the wizard.

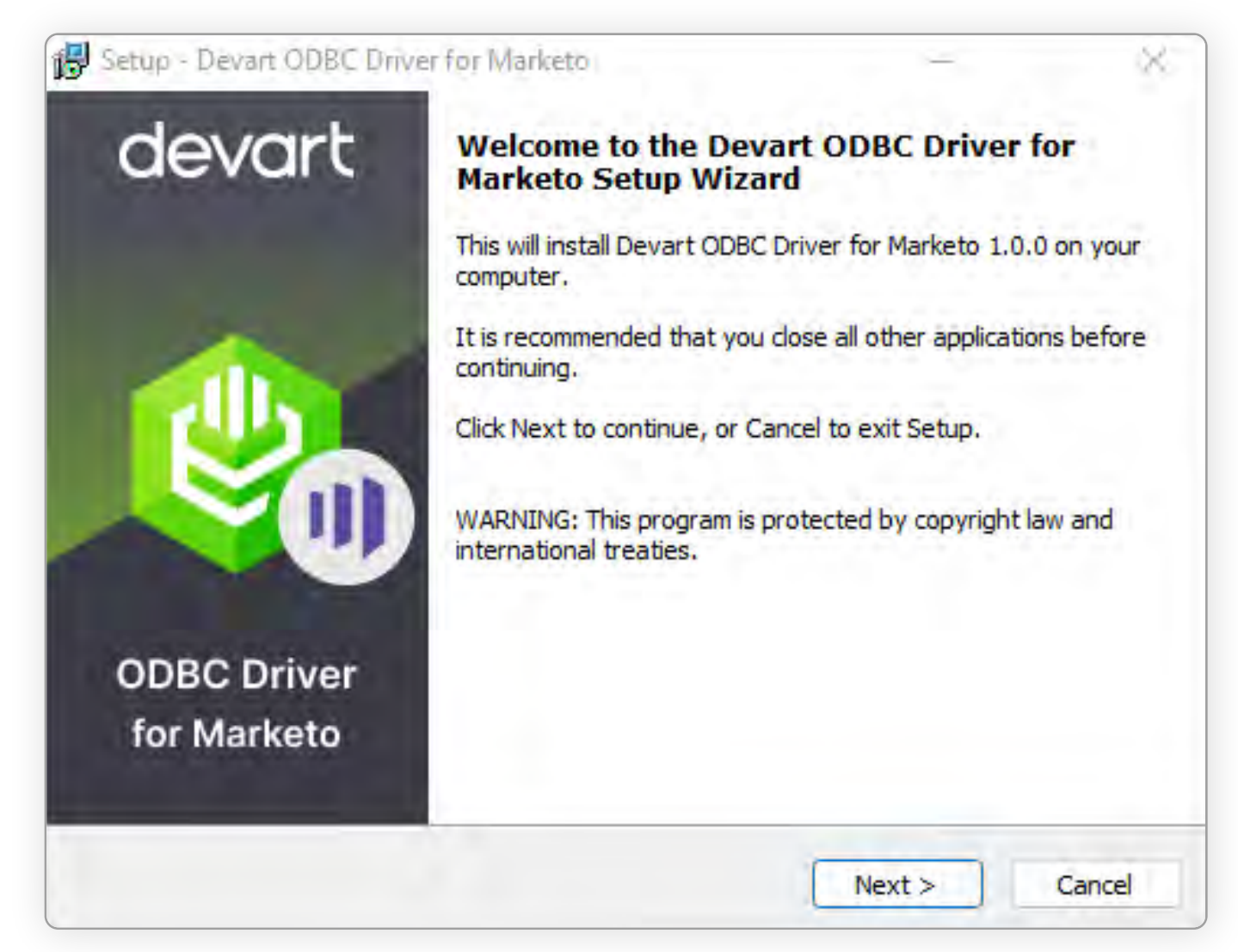

**3.** In case if you already have the specified installation folder on the PC or another Driver version is installed, you will get a warning. Click **Yes** to overwrite the old files with the current installation, but it is recommended to completely uninstall the previous driver version first, and then install the new one.

**4.** On the Select Components page you can select whether to install the **64-bit** version of the driver or not. Clear the check box if you need no 64-bit installation. There is also a check box on this page, that allows you to select whether to install Help and Manual.

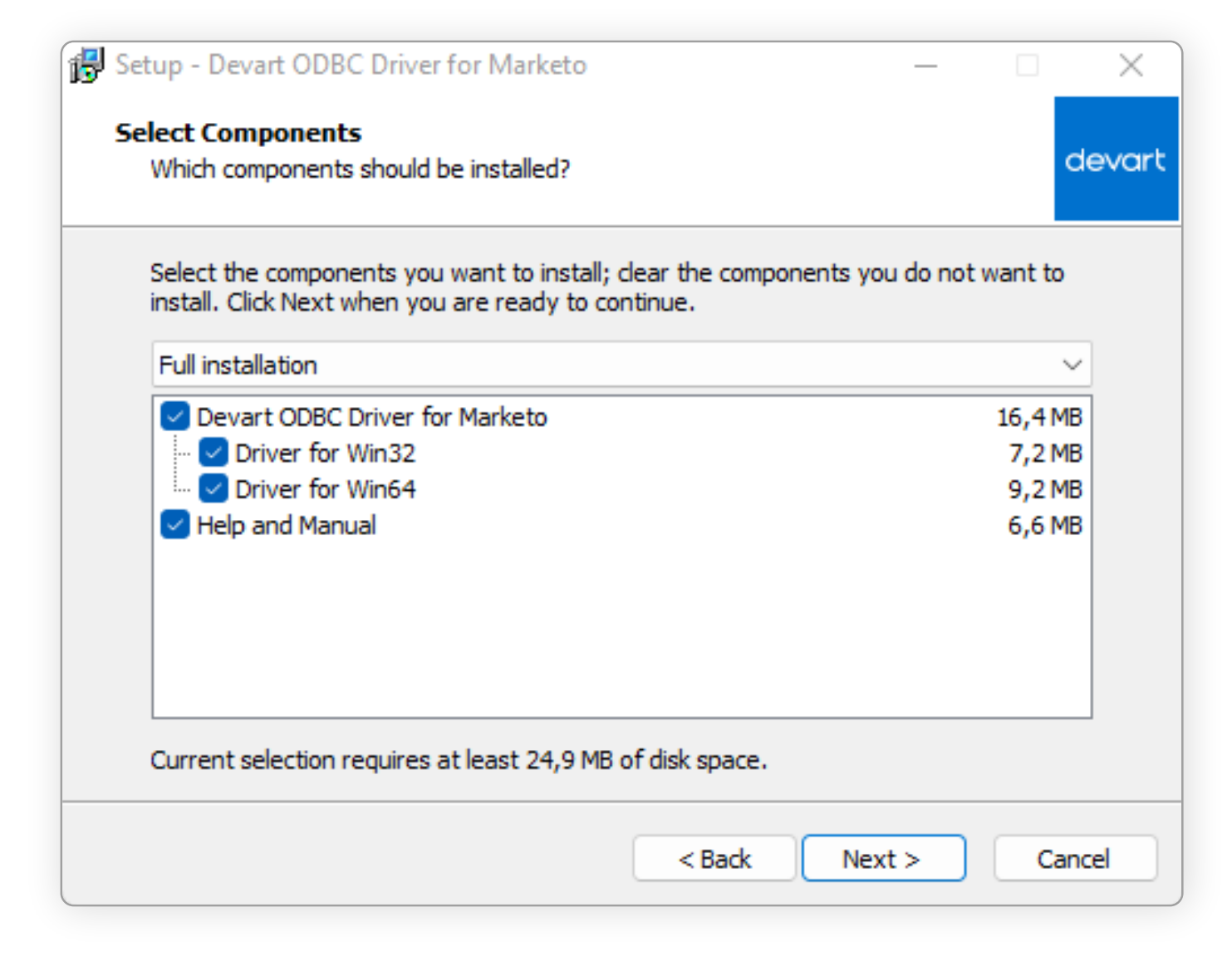

## **Getting Started: Installation**

#### Install the connector on Windows

- **5.** In the License Information dialog box, you should select the license type and activate the product. If you have no activation key, you can select Trial and use the driver for evaluation purposes.
- **6.** If you have an activation key, select the Activation Key option. Copy the activation key from the registration email or your Customer Portal account and paste it into the Activation Key edit box.

| 🔀 Setup - Devart ODBC Driver –                                                                                                    |                   | ×      |
|----------------------------------------------------------------------------------------------------|-------------------|--------|
| License Information<br>Please enter the path to the file containing the activation key received when<br>purchasing the product. If you have no activation key, select Trial Version.                                                                                                    |                   | devart |
| Trial Activation Key                                                                                                    |                   |        |
| u 1w7jN0D5NGAP0SqfNzjuVAEoDpv/qLXmIX/heuy+ktl58N4FZgxWh9jBjXwrfLS<br>Z1tjQVwOuQOoYTqtef2NfkuLgB+FAVeYqhaJ3cnNhifdvYIrWwFFwZNvIRh2m4<br>7zEIxR30Fj9BLspR6ydbomxYUYmTAZfHMQVXWPqQn2UM1Y4odf3c3TIjJRAUA<br>emlnjcTJIN4HEPxigTQRRgZBtKT1L3IAf0J/QfXsIp/PiKktnDSlbxVK+avKETuP<br>5Qw1KL7hTv0dvSt5h6AtwPzLBaTj39CiY3Y+zMLSlI3= | is<br>isj<br>ig2d |        |
| Load Activation Key                                                                                                    |                   |        |
| < Back Next >                                                                                                    | Ca                | ancel  |

**7.** If you have the activation key file, click the Load Activation Key button and browse to it.

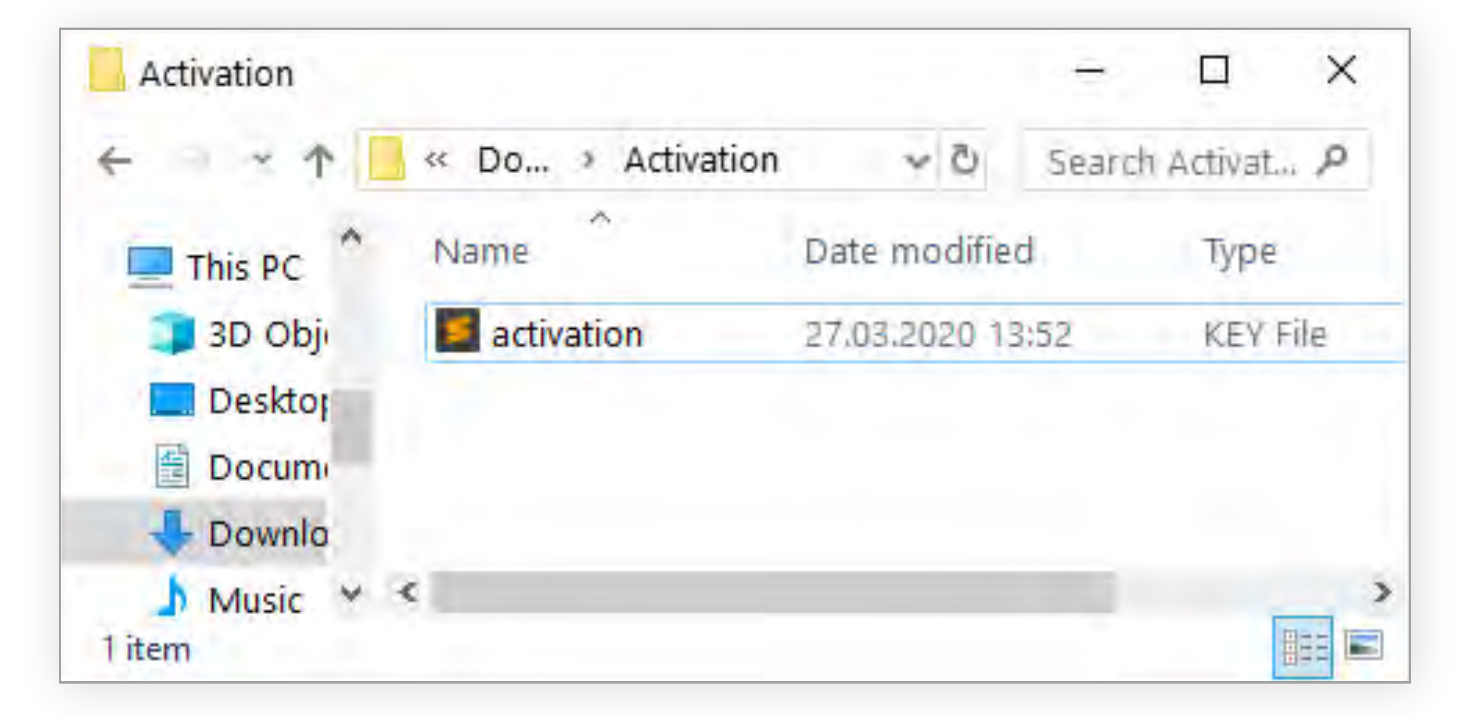

- 8. Click Next.
- **9.** Click Install, then Finish.
- **10.** After the installation is completed, you need to configure the driver

## **Getting Started: Installation** Silent Installation with OEM license on Windows

- **1.** Run the Command Prompt as an administrator.
- **2.** Use the following command-lines to perform the driver silent/very silent installation:

DevartODBCMarketo.exe /SILENT /ActivationKey=y1c7nmgdu234laszxcvONGurjfhxm90LHuyhhsae

DevartODBCMarketo.exe /VERYSILENT /ActivationKey=ekhdh765mh09ukr237gfHRtrilwq98nbvl4RTukfgre

**Note:** The installation is performed by entering a license key.

DevartODBCMarketo.exe /SILENT /ActivationFile=d:\lic.key

DevartODBCMarketo.exe /VERYSILENT /ActivationFile=d:\lic.key

**Note:** The installation is performed by specifying the path to a license key file with any name.

- **4.** When /VERYSILENT is used, the installation wizard dialog is hidden and the installation process is performed without user interference.

**3.** When /SILENT is used, the installation progress is displayed, but no user interaction is required during installation.

## **Connecting to Marketo via ODBC Driver** Windows DSN Configuration

After installing the driver, create a DSN for Marketo in the **ODBC Data Source Administrator.** 

- **1.** Open the ODBC Data Source Administrator.
  - Type ODBC Data Sources in the Windows search box and choose the application that matches the bitness of the third-party application (32-bit or 64-bit). You can also open ODBC Data Sources from Control Panel > Administrative Tools. Note that before Windows 8, the icon was named **Data Sources (ODBC)**.
  - Alternatively, you can run C:\Windows\SysWOW64\odbcad32.exe to create a 32-bit DSN or C:\Windows\System32\odbcad32.exe to create a 64-bit DSN.
- 2. Select the User DSN or System DSN tab. Most applications work with both types, yet some applications require a specific type of DSN.
- 3. Click Add. The Create New Data Source dialog will appear.
- Select **Devart ODBC Driver for Marketo** and click **Finish**. 4 The driver setup dialog will open.

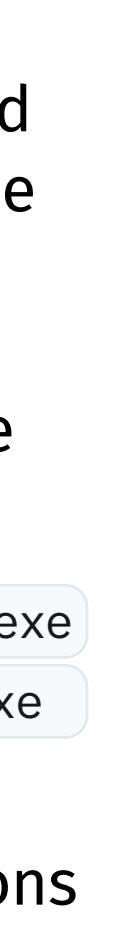

| ١ | r |  |
|---|---|--|

| 5. | Enter the connection information in the appropriate |
|----|-----------------------------------------------------|
|    | fields.                                             |

| ecret  |
|--------|
|        |
|        |
|        |
| asswor |
|        |

## **Enabling ODBC Tracing** Creating an ODBC Trace Log on Windows

When you start or stop tracing in the 64-bit ODBC Administrator, t tracing is also enabled or disabled in the 32-bit ODBC Administrat and vice versa.

If the ODBC client application you need to trace runs under Local System account or any other user login than your own, select Machine-Wide tracing for all user identities. For example, this option may be necessary for SSMS.

To generate a trace file using ODBC Source Administrator on Windows, follow the steps below.

- **1.** Type ODBC Data Sources in the Windows 10 search box (in earlier versions of Windows, open Control Panel > Administrative Tools ) and choose the application of the needed bitness.
- **2.** Select the Tracing tab.
- **3.** If necessary, change the default Log File Path . Make sure that the path is writable by the application, then click Apply.
- 4. Click Start Tracing Now .
- 5. Restart all application processes.
- 6. Click Test Connection in the DSN settings to make sure the driver is able to connect.
- **7.** Reproduce the issue.
- 8. Click Stop Tracing Now on the Tracing tab.
- **9.** Send us the obtained log file (for example, devart.log).

#### Creating an ODBC Trace Log on macOS

| the  | To enable the trace option on macOS, use the Tracing tab within |
|------|-----------------------------------------------------------------|
| tor, | ODBC Administrator.                                             |

- **1.** Open the ODBC Administrator.
- **2.** Select the Tracing tab.
- 3. If necessary, change the default Log file path .
- 4. Select All the time in the When to trace option.

### Creating an ODBC Trace Log on Linux

To trace the ODBC calls on Linux, set the Trace and TraceFile keyword/value pairs in the [ODBC] section of the /etc/odbcinst.ini file, for example:

> [ODBC] Trace=Yes TraceFile=/home/test/devart.log

Make sure to disable logging after obtaining a log file since it affects the read/write speed.

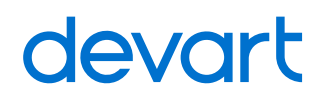

# Using in Third-party Tools

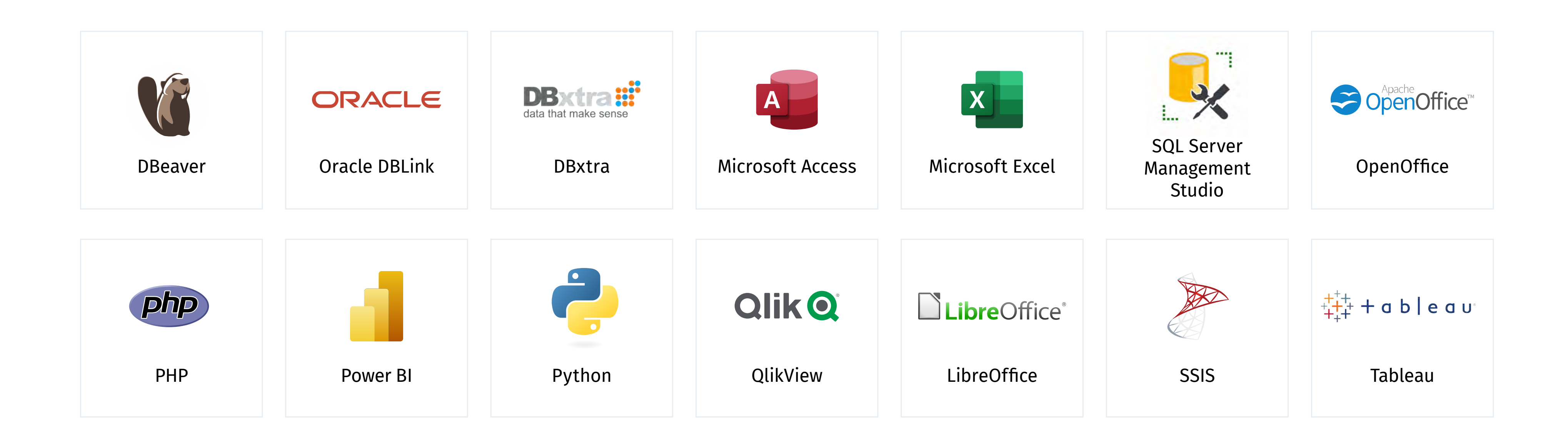

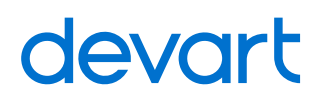

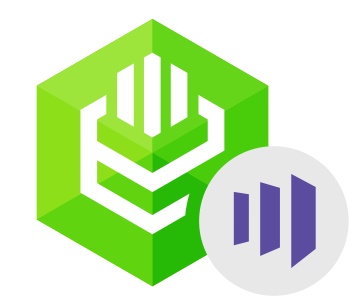

## **ODBC Driver for Marketo**

Download ODBC Driver for Marketo to accelerate you productivity and deliver more value to your customers

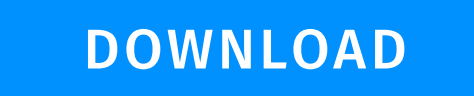

LEARN MORE

#### Support

sales@devart.com support@devart.com

Contacts

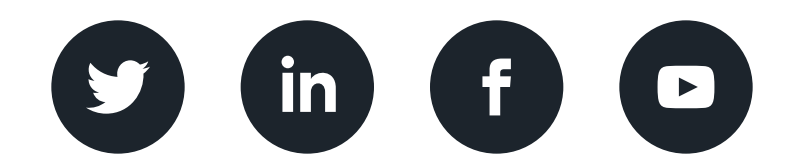

devart.com